## Agricultural Universities of Gujarat Common Admission - 2025

## Steps of Online Admission:

Step: 1 On official Website click on UG Admission Website <u>https://gsauca.in/</u>.

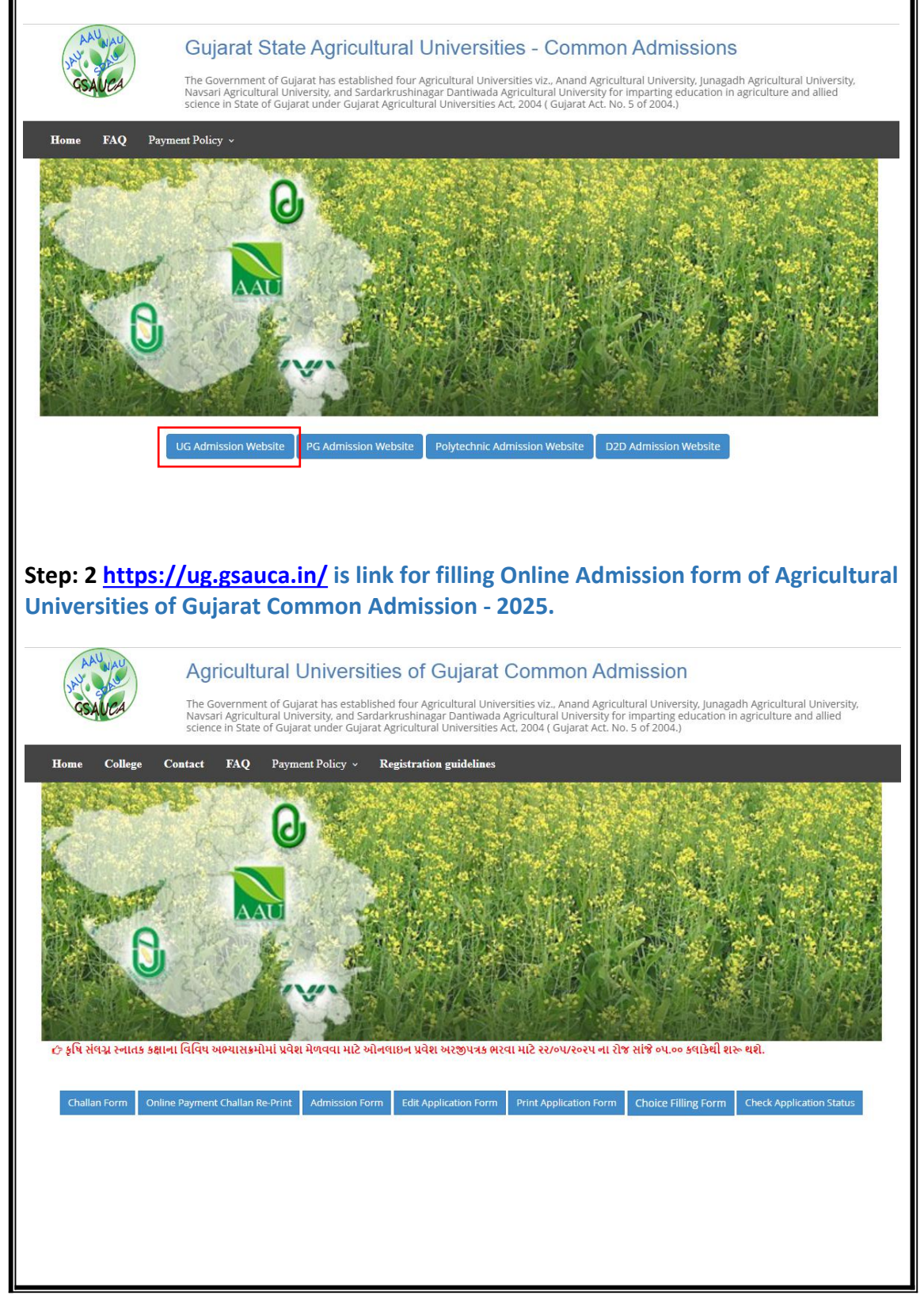

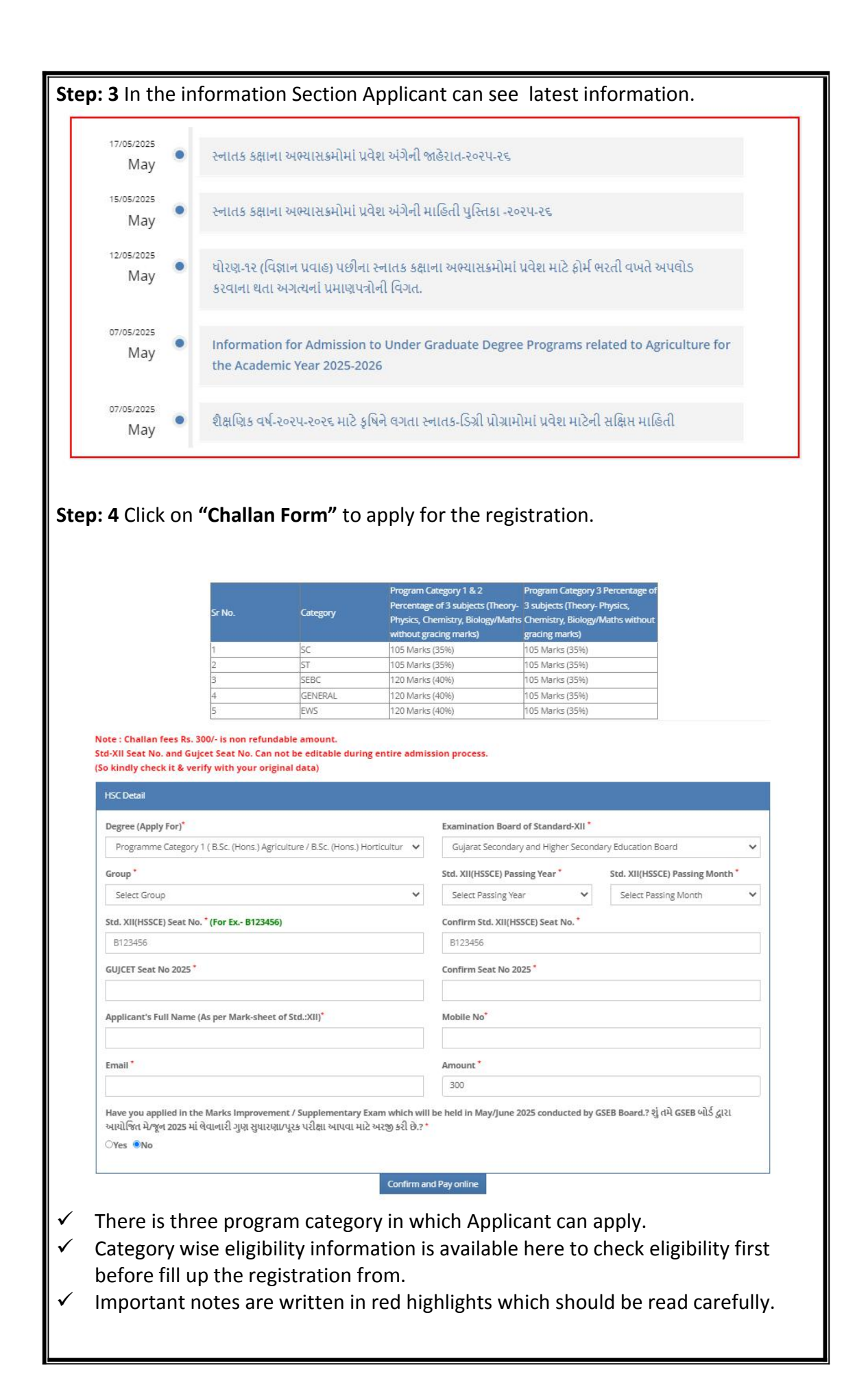

| $\checkmark$ | If you select yes, then you fill the challan form only and application form                                                                | n can  |
|--------------|----------------------------------------------------------------------------------------------------|--------|
|              | he filled often the deduction of cumplementary evening tion result has                                                                     | ССГР   |
|              | be miled after the declaration of supplementary examination result by                                                                      | GSED   |
|              | through the same challan.                                                                                                    |        |
|              |                                                                                                    | ה ו    |
|              | ( यते श राम मा नाय आपता रेडाओं फेटनमा की तम यस सितेझ्ट अरेशा त                                                                             | ותא    |
|              |                                                                                                    | 01.011 |
|              | मात्र यतेश सरा शेर्डशा. यरेकी इमि तमारु पूरेंड पराक्षानु परिशाम कहर                                                                        | થયા    |
|              |                                                                                                    |        |
|              | બાદ આ ચલણથા જ ભરા શકાશ જના ખાસ નાંધ લવા.)                                                                                                  |        |
|              | Fill be signified and aliable and anothing and your and not any inclusion to serve the line.                                               |        |
| •            | Fill basic details and click on confirm and pay online button to pay challan                                                               |        |
|              | amount.                                                                                                    |        |
|              |                                                                                                    |        |
|              |                                                                                                    |        |
| Ste          | <b>ep: 5</b> After Completion of payment successfully challan receipt will be generat                                                      | ed.    |
|              |                                                                                                    | 1      |
|              | 5/20/25, 3:37 PM https://ug.gsauca.in/Form_print_admission_challan.aspx                                                                    |        |
|              | IP Address : 172.16.31.1 Date Time : 20 May 2025 15:38:28:220                                                                              |        |
|              | GSAUCA-2025 Programme Category 2 / B Tech (And Engineering) / B Tech (Ecod technology) CANDIDATE'S                                         |        |
|              | /B. Tech. (RE and EE) / B. Tech. (Agri. T.)                                                                                                |        |
|              | Admission Form Fee Details                                                                                                    |        |
|              | Candidate's Full Name (Mr/Mrs./MS): ARPITA DODIA                                                                                           |        |
|              | Cash Management Client Code: N A U A D M N F U N                                                                                           |        |
|              | Admission Form Fee Rs. 300 (Rupees Three Hundred Only )<br>Signature of Depositor                                                          |        |
|              | SBI Branch Name : SBI BANK Online                                                                                                    |        |
|              | Branch Code No. : 3889                                                                                                    |        |
|              | (7 to 10 dig(s)) : 2 4 0 0 0 0 1 4 5 9 5                                                                                                   |        |
|              | Payment Reference No. : 100174273649                                                                                                    |        |
|              | Payment Date : 20/05/2025                                                                                                    |        |
|              | Hayment status Success<br>Mobile No. 2                                                                                                    |        |
|              |                                                                                                    |        |
|              |                                                                                                    |        |
|              |                                                                                                    |        |
|              |                                                                                                    |        |
|              |                                                                                                    |        |
|              |                                                                                                    |        |
|              | IP Address : 172.16.31.1 Date Time : 20 May 2025 15:38:28:220                                                                              |        |
|              | GSAUCA-2025                                                                                                    |        |
|              | Programme Category 2 ( B.Tech. (Agri. Engineering) / B.Tech. (Food technology) OFFICE COPY<br>/ B.Tech. (RE and EE) / B.Tech. (Agri. IT) ) |        |
|              | Admission Form Fee Details                                                                                                    |        |
|              | Candidate's Full Name (Mr/Mrs/MS.): ARPITA DODIA                                                                                           |        |
|              | Cash Management Client Code: N A U A D M N F U N                                                                                           |        |
|              | Admission Form Fee Rs. 300 ( Rupees Three Hundred Only )                                                                                   |        |
|              | Signature of Depositor                                                                                                    |        |
|              | Bit Dranch Verne Sol BANK Offine<br>Branch Code No. 5389                                                                                   |        |
|              | Challey/ournal No. : 2 4 0 0 0 0 1 4 5 9 5                                                                                                 |        |
|              | (/ ID / 0 dgits)                                                                                                    |        |
|              | Payment Date 2005/2025                                                                                                    |        |
|              | Payment Status : Success                                                                                                    |        |
|              | Mobile No.                                                                                                    |        |
|              |                                                                                                    |        |
|              |                                                                                                    |        |
|              |                                                                                                    |        |
|              |                                                                                                    |        |
|              |                                                                                                    |        |
|              |                                                                                                    |        |
|              |                                                                                                    |        |
|              |                                                                                                    |        |
|              |                                                                                                    |        |
|              |                                                                                                    |        |
|              |                                                                                                    |        |
|              |                                                                                                    |        |
|              |                                                                                                    |        |
|              |                                                                                                    |        |
|              | https://ug.gsauca.in/Form_print_admission_challan.aspx 1/1                                                                                 |        |
|              |                                                                                                    |        |
|              |                                                                                                    |        |

| And also Received a SMS and email id to confirm your regi                                                                                                    | d mail on Registered Mobile<br>istration.                                                                                                    | Number and registered                                                                                                    |
|----------------------------------------------------------------------------------------------------|----------------------------------------------------------------------------------------------------|----------------------------------------------------------------------------------------------------|
|                                                                                                    | Dear ARPITA DODIA, Your online<br>payment is successfully done.<br>Your challan No is <u>2400014595</u><br>and payment Date: 20/05/2025 –<br>NAU                                                                                                    |                                                                                                    |
| uggsauca1@nau.in<br>tome ▼                                                                                                    |                                                                                                    | 15:44 (11 minutes ago) 🛧 🕑 🦘 🗄                                                                                                    |
| Dear ARPITA DODIA,<br>Your online payment is successfully done<br>Journal/Challan No. :2400014595<br>Payment Date : 20/05/2025<br><u>Click here to Print Challan</u><br>This is computer generated email, Please do not reply                                                                                                    | to this message, If any technical query send on this mail                                                                                                    | " <u>uggsauca@nau.in</u> " or contact on phone : "02637-                                                                                                    |
| Step 6: After generation of c                                                                                                    | hallan receipt Click on <b>"Adm</b>                                                                                                    | ission Form".                                                                                                    |
| Payment Date :                                                                                                    |                                                                                                    | *                                                                                                    |
| Challan/Journal No. :                                                                                                    |                                                                                                    | *                                                                                                    |
| Mobile No :                                                                                                    |                                                                                                    | *                                                                                                    |
|                                                                                                    | Submit                                                                                                    |                                                                                                    |
| <ul> <li>Fill Required details to of<br/>Payment date of Challar</li> <li>In Challan payment recerregistered mobile no. w</li> <li>Also in Massage and em</li> <li>When you submit the do</li> <li>Basic details which fill in<br/>admission form.<br/>Applicant can't change to<br/>registration form.<br/>All other details they ha<br/>Personal Details, HSSCE<br/>of Examination.</li> </ul> | open admission form.<br>In payment.<br>Point you applicant can find ou<br>hich added in registration for<br>ail received in registered mo<br>etails open admission form.<br>In admission form will be auto<br>their degree and education d<br>we to fill like, Applicant's Con<br>Detail, Information Of Bank, | t the challan no. And<br>m.<br>bile number and email id.<br>matically coming in<br>etails which filled in<br>tact Details , Applicant's<br>Std. XII(HSSCE) Info, Details |
| and form will be verified                                                                                                    | by concern verifier.                                                                                                    | rect documents. Document                                                                                                    |

| Applicant's Name (As per Bank Challan)<br>Degree *                                                                                                    |                                                                                                    |                                                                                                    |
|----------------------------------------------------------------------------------------------------|----------------------------------------------------------------------------------------------------|----------------------------------------------------------------------------------------------------|
| Programme Category 2 ( B.Tech. (Agri. Engineering) / B.Tech. (Pood to<br>Applicant's Name (As per Bank Challan) *                                                                                                    | echnology) / B.Te                                                                                                    | ch. (RE and EE) / B.Tech. (Agri. (T) )                                                                                                    |
| Applicant's Details                                                                                                    |                                                                                                    |                                                                                                    |
| (Name should not be differed as appear in Bank Challan except :<br>Applicant's Full Name (As per Mark-sheet of \$td.:XII)*                                                                                                    | spelling mistak                                                                                                    | e)<br>Father Full Name (As Per Adhar Card)"                                                                                                    |
| ARPITA DODIA<br>Mother Full Name (As Per Adhar Card)"                                                                                                    |                                                                                                    |                                                                                                    |
|                                                                                                    |                                                                                                    |                                                                                                    |
| Applicant's Contact Details                                                                                                    |                                                                                                    |                                                                                                    |
| Address (Full Address)                                                                                                    |                                                                                                    | Village/City *                                                                                                    |
| Taluka *                                                                                                    |                                                                                                    | District *                                                                                                    |
| State *                                                                                                    |                                                                                                    | Pincode *                                                                                                    |
| Mobile No. *<br>9687800132                                                                                                    |                                                                                                    | Alternate Mobile No. *                                                                                                    |
| Email *<br>scspi-arpita@gmail.com                                                                                                    |                                                                                                    | Aadhar No.                                                                                                    |
| (Email & Mobile No. will be used to send admission related detai                                                                                                    | ils subject to se                                                                                                    | rvice provider and TRAI terms & conditions)                                                                                                    |
| Applicant's Personal Details Date of Birth*                                                                                                    |                                                                                                    | School Leaving Certificate / Birth Certificate"                                                                                                    |
| Gender"                                                                                                    |                                                                                                    | Choose File No file chosen Nationality*                                                                                                    |
| Select Gender<br>Blood Group                                                                                                    | ~                                                                                                    | Select Nationality 🗸                                                                                                    |
| Select Blood Group                                                                                                    | ~                                                                                                    |                                                                                                    |
| Category(GENERAL/SC/ST/SEBC/EWS)* Select Category                                                                                                    | ~                                                                                                    |                                                                                                    |
| PWD :<br>Are you Persons With Disabilities?*                                                                                                    |                                                                                                    |                                                                                                    |
| Select PARSI COMMUNITY:                                                                                                    | ~                                                                                                    |                                                                                                    |
| Are you belong to Parsi Community?" Select                                                                                                    | ~                                                                                                    |                                                                                                    |
| EX-SERVICE MAN/DEFENCE PERSONNEL ;<br>Are you Ex-Service man/Defence Personnel?*                                                                                                    |                                                                                                    |                                                                                                    |
| Select                                                                                                    | ~                                                                                                    |                                                                                                    |
| Are you Demicile of Gujarat?"<br>ગુજરાત ના સ્લેવાસી છો?                                                                                                    |                                                                                                    |                                                                                                    |
| select                                                                                                    | ~                                                                                                    |                                                                                                    |
| HSSCE Detail                                                                                                    |                                                                                                    | Find XI/APETER Front Also 1                                                                                                    |
| Gujarat Secondary and Higher Secondary Education Board                                                                                                    | ~                                                                                                    | B ₩ B123456                                                                                                    |
| Information Of Bank                                                                                                    |                                                                                                    |                                                                                                    |
| Bank Name *                                                                                                    |                                                                                                    | Account No *                                                                                                    |
| IFSC Code No. *                                                                                                    |                                                                                                    | Account Holder Name *                                                                                                    |
| Bank Branch Name And Address *                                                                                                    |                                                                                                    | Passbook * Choose File No file chosen                                                                                                    |
| Std. XII(HSSCE) Info                                                                                                    |                                                                                                    |                                                                                                    |
| Have you appered in current year<br>GUJCET(2025)?. * GUJCET Seat No. *                                                                                                    |                                                                                                    | Confirm GUJCET Seat No. * GUJCET Marksheet. *                                                                                                    |
| પાલુ વર્ષ ની GUJCET 2025 આપેલ કોવી<br>ગરત છે.<br>Yes ~                                                                                                    |                                                                                                    | 1234 Choose File No file chosen                                                                                                    |
| Details of Examination                                                                                                    |                                                                                                    |                                                                                                    |
| Examination* Vear of Passing*                                                                                                    |                                                                                                    |                                                                                                    |
|                                                                                                    | Board*                                                                                                    | OBTAINED MARKS OUT OF TOTAL MARKS<br>Obtained Marks' Out of Marks' Attempt'                                                                                                    |
| HSSCE 2025 ~ Guj<br>Se                                                                                                    | Board <sup>*</sup><br>arat Secondary<br>scondary Educat                                                                                                    | ORTANEO MARIES OUT OF TOTAL MARIES Attempt"<br>Obtained Marks" Out of Marks" 1 w<br>from Read                                                                                                    |
| HSSCE 2025 C Guj<br>Se<br>MARKSHEET."<br>MARKSHEET."<br>Choose File. No file chosen                                                                                                    | Board <sup>*</sup><br>Jarat Secondary<br>acondary Educat                                                                                                    | ORIZINED MARKS OUT OF TOTAL MARKS<br>and Higher<br>toor Reard                                                                                                    |
| HSCE 2025 v auj<br>Se<br>MARKSHET<br>MARKSHET<br>Choose Tile, No file chosen                                                                                                    | Board"<br>jarat Secondary<br>scondary Educat                                                                                                    | ORIZINED MARKS OUT OF TOTAL MARKS<br>and Higher<br>toor Reard<br>I w                                                                                                    |
| MARKSHET     MARKSHET     MARKSHET     MARKSHET     Choose THE     Ho file chose  Ontails of marks of science subjects and Erglish obtained in Science     MARKS OF Six                                                                                                    | Board"<br>jarat Secondary<br>scondary Educat                                                                                                    | OPTIMEE MARKE OUT OF TOTAL MARKS     Attempt*       and Higher     Obtained Marks*     Out of Marks*       tion Board     1                                                                                                    |
| HISCE         2025         California           MARKSHEET         -         -         -         -         -         -         -         -         -         -         -         -         -         -         -         -         -         -         -         -         -         -         -         -         -         -         -         -         -         -         -         -         -         -         -         -         -         -         -         -         -         -         -         -         -         -         -         -         -         -         -         -         -         -         -         -         -         -         -         -         -         -         -         -         -         -         -         -         -         -         -         -         -         -         -         -         -         -         -         -         -         -         -         -         -         -         -         -         -         -         -         -         -         -         -         -         -         -         -         -         - <td>Board<sup>2</sup><br/>jarat Secondary<br/>condary Educat<br/>(HSSCE) inter Mari<br/>(HSSCE)<br/>r Mari</td> <td>OBTINITY MARKS OUT OF TOTAL MARKS         Attempt*           and Higher         Obtained Marks*         Out of Marks*         4           inin Board         1         -         -</td>                                                                                                    | Board <sup>2</sup><br>jarat Secondary<br>condary Educat<br>(HSSCE) inter Mari<br>(HSSCE)<br>r Mari                                                                                                    | OBTINITY MARKS OUT OF TOTAL MARKS         Attempt*           and Higher         Obtained Marks*         Out of Marks*         4           inin Board         1         -         -                                                                                                    |
| HISCE         2025         0 style           MARKSHET                                                                                                    | Board <sup>2</sup><br>javat Secondary<br>secondary Educat<br>(                                                                                                    | OPENING Marks OVF OF TOTAL MARKS         Attempt*           and Higher         Obtained Marks*         Out of Marks*         Attempt*           ion Board         0.00 of Marks*         0.00 of Marks*         4           search         1         -         -                                                                                                    |
| HISCE         2025         0           MARKSHET         -         -         -         -         -         -         -         -         -         -         -         -         -         -         -         -         -         -         -         -         -         -         -         -         -         -         -         -         -         -         -         -         -         -         -         -         -         -         -         -         -         -         -         -         -         -         -         -         -         -         -         -         -         -         -         -         -         -         -         -         -         -         -         -         -         -         -         -         -         -         -         -         -         -         -         -         -         -         -         -         -         -         -         -         -         -         -         -         -         -         -         -         -         -         -         -         -         -         -         -         -                                                                                                    | Board*<br>jarat Secondary<br>coordary Education<br>(COCC) United Allow<br>t (HISECE)<br>f Mari                                                                                                    | OPTIMIE         ONE of Marks OVT OF TOTAL MARKS         Attempt"           and Higher         Obtained Marks"         Out of Marks"         4           ion Board         4         -                                                                                                    |
| HISCE         2025         0         3           MARKSHEFT                                                                                                    | Board <sup>2</sup><br>jarat Secondary<br>scondary Education<br>(s. (HSSCE)<br>5 Martin<br>1 Martin<br>1 | OPECNNEC MARKS COUT OF TOTAL MARKS         Attempt*           and Higher         Obtained Marks*         Out of Marks*         4           init Board         0         I         0                                                                                                    |
| HESCE         2025         0         0         0         0         0         0         0         0         0         0         0         0         0         0         0         0         0         0         0         0         0         0         0         0         0         0         0         0         0         0         0         0         0         0         0         0         0         0         0         0         0         0         0         0         0         0         0         0         0         0         0         0         0         0         0         0         0         0         0         0         0         0         0         0         0         0         0         0         0         0         0         0         0         0         0         0         0         0         0         0         0         0         0         0         0         0         0         0         0         0         0         0         0         0         0         0         0         0         0         0         0         0         0         0         0<                                                                                                    | Board <sup>2</sup><br>jarat Secondary Education<br>condary Education<br>(; (HSSCE)<br>of Mari<br>condition (HSSCE)                                                                                                    | OBTINISTO MARIES OUT OF TOTAL MARIES         Attempt*           and Higher         Obtained Maries*         Out of Maries*         Attempt*           intel Bander         Source of Maries*         Out of Maries*         4         Image: Source of Maries*           bit within Board         Image: Source of Maries*         Source of Maries*         4         Image: Source of Maries*         Image: Source of Maries*         Image: S                                                                                                    |
| HESCE         2025         0           MARKSHET         -           MARKSHET         -           MARKSHET         -           MARKSHET         -           MARKSHET         -           Choose THE No file chosen         -           Details of marks of Science subjects and English cidatent in Staticity         -           Particulars         MARKS OF SKI           Subject         -           Products         -           Products         -           Upload Phote *         -           Choose This No file chosen         -           Choose Theoremat jengriging ingg                                                                                                    | Board <sup>2</sup>                                                                                                    | Obstance Marks OUT OF TOTAL MARKS         Attempt*           and Higher         Obstance Marks*         Out of Marks         Attempt*           inn Board         0.01 of Marks         1         Image: Control of Marks         Image: Control of Marks           bb within Board         1         Image: Control of Marks         1         Image: Control of Marks         Image: Control of Marks           bb within Board         Total Marks         Marks         Object marks         Image: Control of Marks         Image: Control of Marks         Image: Contro                                                                                                    |
| HISCE 2025 C C C C C C C C C C C C C C C C C C C                                                                                                    | Board <sup>2</sup><br>Inst Recordary Education<br>(Instact) Institution<br>(Instact) Institution<br>(Instact)<br>Institution<br>Institution<br>In                                                                                                    | Optimize Markes OUT OF TOTAL Marks         Attempt*           and Higher         Out of Marks         Attempt*           intermed darks         Out of Marks         4           time Board         4         -                                                                                                    |
| HISSE         2025         0           MARKSHET         -           MARKSHET         -           MARKSHET         -           MARKSHET         -           MARKSHET         -           Contails of contex subjects and Legisla colored to Science         -           Solgest         -           Solgestold         -                                                                                                    | Board" Contained any Education Contained any Education                                                                                                    | Optimize Names Out of TOTAL NAMES     Attempt*       and Higher     Out of Marks     Attempt*       inn Board     Out of Marks     1       with Board     1     -                                                                                                    |
| HIGGE     HIGGE     H | Board" Institution for the second and the second and the second an                                                                                                    | Optimize Names Out of Y TOTAL Manks     Attempt"       and Higher     Out of Marks     Attempt"       inn Board     3     -                                                                                                    |
| HISCE     2025     403     403     40     40     40     40     40     40     40     40     40     40     40     40     40     40     40     40     40     40     40     40     40     40     40     40     40     40     40     40     40     40     40     40     40     40     40     40     40     40     40     40     40     40     40     40     40     40     40     40     40     40     40     40     40     40     40     40     40     40     40     40     40     40     40     40     40     40     40     40     40     40     40     40     40     40     40     40     40     40     40     40     40     40     40     40     40     40     40     40     40     40     40     40     40     40     40     40     40     40     40     40     40     40     40     40     40     40     40     40     40     40     40     40     40     40     40     40     40     40     40     40     40     40     40     40     40     40     40     40     40     40     40     40     40     40     40     40     40     40     40     40     40     40     40     40     40     40     40     40     40     40     40     40     40     40     40     40     40     40     40     40     40     40     40     40     40     40     40     40     40     40     40     40     40     40     40     40     40     40     40     40     40     40     40     40     40     40     40     40     40     40     40     40     40     40     40     40     40     40     40     40     40     40     40     40     40     40     40     40     40     40     40     40     40     40     40     40     40     40     40     40     40     40     40     40     40     40     40     40     40     40     40     40     40     40     40     40     40     40     40     40     40     40     40     40     40     40     40     40     40     40     40     40     40     40     40     40     40     40     40     40     40     40     40     40     40     40     40     40     40     40     40     40     40     40     40     40     40     40     40     40     40     40     40     40     40     40     40   | Board" grat Recordary (ducat grad by (ducat grad by                                                                                                    | Optimize Names Out of Y TOTAL MARKS     Attempt"       and Higher     Out of Marks     Out of Marks       intermed Names     Out of Marks     1                                                                                                    |
| HISSE         2025         4 Ja           MARKSHET                                                                                                    | Board" prot Recordary protect protect                                                                                                    | Optimize Names Out of YOYA NAMES     Attempt*       and Higher     Obtained Marks*     Out of Marks     1       into Board     1     -                                                                                                    |
| HISSE         2025         4 Ja           MARKSHET                                                                                                    | Board" Intereordary Education Intereordary Education Interoordary Education Interoordary Education Interoordary Ed                                                                                                    | Optimize Names     Out of Yorks Names     Attempt*       and Higher     0xt of Yorks*     0xt of Yorks*     1       into Board     1     -     -                                                                                                    |
| HISCE         2025         Clinical and the second second s                                     | Band" and the second second se                                                                                                    | Uptood Signature *       •         Uptood Signature *       •         Uptood Signature *       •         Image: Signature *       •         Uptood Signature *       •         Image: Signature *       •         Image: Signature *       •                                                                                                    |
| HISCE         2025         Clinical and the second second s                                     | Baard" prot Recordsry of House  Prot Discondary of House  Prot Discondary of House Prot Discondary of House Prot Discondary of House Prot Discondary of House Prot Discondary of House  Prot Discondary of House Prot Discondary o                                                                                                    | Uptood Signature*                                                                                                    |
| HISCE         2025         0           MARKSHET                                                                                                    | Band <sup>2</sup> prot Recordary follows  recordary follows  recordary follows                                                                                                    | Image: State of the state of the state  |
| HISCE         2025         4 State           MARKSHET                                                                                                    | Baard <sup>a</sup> pract Recordary of House control y and the control of the control of the                                                                                                    | Image: State of the state of the state  |
| HISCE         2025         4 State           MARKSHET                                                                                                    | Banard <sup>a</sup> pract Recordary of Huser control Jones (Marine Marine M                                                                                                    | Image: Standard Standard S |
| HISSE         BOSS         Calify and the second second sec                                     | Banard <sup>24</sup> pract Recordary follows control (and the control of the control of the                                                                                                    | Image: Second Second |
| HISSE         BOSS         Calify and the second second sec                                     | Baard <sup>24</sup> prot Record y of House control (1999) control (1999) con                                                                                                    | Image: State of the state of the state  |
| HISSE         BODS         Column           MARKENSET                                                                                                    | Banard <sup>2</sup> prot Recordary Alward condary Alward condary condary Alward condary condary                                                                                                    | Implementation and the state of the state of the sta |

| Ip /                                                                                                    | Address : 172.16.31.1                                                                                                    |                                                       |                                                                   | Date : 5/20                                            | 0/2025 4:39:38                         |  |
|----------------------------------------------------------------------------------------------------|----------------------------------------------------------------------------------------------------|-------------------------------------------------------|-------------------------------------------------------------------|--------------------------------------------------------|----------------------------------------|--|
| AAUNAU G                                                                                                    | Gujarat State Agricultural U                                                                                                    | niversit                                              | ties Comm                                                         | on Admiss                                              | sion 2025                              |  |
| AN AN                                                                                                    | December Colores D ( D                                                                                                    | Tech                                                  |                                                                   |                                                        | D. Taak                                |  |
| CONTRA                                                                                                    | (Food technology) / B Tech                                                                                                    | (PF a                                                 | Agri. Engin                                                       | eering) / t                                            | $\frac{B.1ecn.}{T}$                    |  |
| ADAUCA                                                                                                    | (Food technology) / B. Tech                                                                                                    | . (RE a                                               | $\Pi U EE / / D.$                                                 | <u>iecii. (Agi</u>                                     | <u> </u>                               |  |
| 1. Application Informa                                                                                                    | tion                                                                                                    |                                                       |                                                                   |                                                        |                                        |  |
| Application No :                                                                                                    | UGGSAUCA-B-02-24-9906                                                                                                    |                                                       |                                                                   |                                                        | - 22                                   |  |
| Applicant's Name as<br>per Challan :                                                                                                    | ARPITA DODIA                                                                                                    | Challan<br>No:                                        | 2400014595                                                        | Challan<br>Date:                                       | 20/05/2025                             |  |
| 2. Applicant's Details                                                                                                    |                                                                                                    |                                                       |                                                                   |                                                        |                                        |  |
| Applicant's Full Name                                                                                                    | Father Full Name                                                                                                    |                                                       | Moth                                                              | er Full Name                                           | •                                      |  |
| (As Per 12th Marksheet)                                                                                                    | (As Per Adhar Card)                                                                                                    |                                                       | (As Pe                                                            | er Adhar Card)                                         |                                        |  |
| ARPITA DODIA                                                                                                    | ARPITA DODIA                                                                                                    |                                                       | HARSH                                                             | HABEN                                                  |                                        |  |
| 3. Information of Bank                                                                                                    | ۲                                                                                                    |                                                       |                                                                   |                                                        |                                        |  |
| Bank Name : HDFC                                                                                                    |                                                                                                    |                                                       |                                                                   |                                                        |                                        |  |
| Account No : 1234567890                                                                                                    | ISFO                                                                                                    | Code : H                                              | DFC0001224                                                        |                                                        |                                        |  |
| Account Holder Name :                                                                                                    | ARPITA                                                                                                    |                                                       |                                                                   |                                                        |                                        |  |
| Bank Branch Name and A                                                                                                    | Audress : KAJKUT                                                                                                    |                                                       |                                                                   |                                                        |                                        |  |
| 4. Board and Group                                                                                                    |                                                                                                    |                                                       |                                                                   |                                                        |                                        |  |
| Board : GUJARAT SECON                                                                                                    | IDARY AND HIGHER SECONDARY EDUCATION                                                                                                    | ON BOARD                                              |                                                                   | Group : E                                              | В                                      |  |
| 5. Std. XII (HSSCE) In                                                                                                    | fo                                                                                                    |                                                       |                                                                   |                                                        |                                        |  |
| Std.XII (HSSCE) Seat No                                                                                                    |                                                                                                    |                                                       | B                                                                 | 123456                                                 |                                        |  |
| Do you have English Sub                                                                                                    | ject in Std. XII(HSSCE) ?                                                                                                    |                                                       | Y                                                                 | ES                                                     |                                        |  |
| Have you appeared in cu                                                                                                    | rrent year GUJCET (2025)?                                                                                                    |                                                       |                                                                   | 100                                                    |                                        |  |
| ચાલુ વર્ષની GUJCET આપેલી હો                                                                                                    | વર્ષની GUJCET આપેલી હોવી જરૂરી છે.                                                                                                    |                                                       | YES                                                               |                                                        |                                        |  |
|                                                                                                    |                                                                                                    |                                                       | 1                                                                 | 234                                                    |                                        |  |
| GUJCET Seat No. :                                                                                                    |                                                                                                    |                                                       |                                                                   |                                                        |                                        |  |
| GUJCET Seat No. :<br>quired details to<br>lowing details will be used<br>plication ID : UGGSAUCA-B-C<br>th Date : 11/12/2007<br>allan No : 2400014595<br>cret Key 2H6Vvj0x                                                                                                    | further process will be prin<br>to modify and print form again.<br>12-24-9906                                                                                                    | nted in                                               | admissior                                                         | n form. lik                                            | æ,                                     |  |
| GUJCET Seat No. :<br>quired details to<br>lowing details will be used<br>plication ID : UGGSAUCA-B-C<br>th Date : 11/12/2007<br>allan No : 2400014595<br>cret Key 2H6Vvj0x                                                                                                    | further process will be prin<br>to modify and print form again.<br>12-24-9906                                                                                                    | nted in                                               | admissior                                                         | n form. lik                                            | æ,                                     |  |
| GUJCET Seat No. :<br>quired details to<br>lowing details will be used<br>plication ID : UGGSAUCA-B-0<br>th Date : 11/12/2007<br>allan No : 2400014595<br>cret Key 2H6Vvj0x<br><u>ใโซ เปูผ ฒอาณ</u> า<br>ฟาศตเซีศ อิน์ อิโอริง เศ ยนเ ผ                                                                                        | further process will be prin<br>to modify and print form again.<br>12-24-9906<br>ાદ વિદ્યાર્થીએ ફોર્મમાં દર્શાવેલ ઈમેલ/ફોન નંબર ઉપર મે                                                                                                    | nted in<br>સેજ આવી જ                                  | admissior<br>શે ત્યારબાદ વિદ્યાર્થીએ                              | h form. lik<br>ો કોલેજની ચોઇસ ડિ                       | :e,<br>ફેલિંગ કરવી ફરજિયાત             |  |
| GUJCET Seat No. :<br>quired details to<br>lowing details will be used<br>plication ID : UGGSAUCA-B-O<br>th Date : 11/12/2007<br>allan No : 2400014595<br>cret Key 2H6Vvj0x<br><u>Dia Wa Marang</u><br>Minenton shi dilisare au a<br>shifa ulon shi alia                                                                       | further process will be prin<br>to modify and print form again.<br>12-24-9906<br>ાદ વિદ્યાર્થીએ ફોર્મમાં દર્શાવેલ ઇમેલ/ફોન નંબર ઉપર મે<br>જ ચોઇસ લોક કરવી ફરજિયાત છે.                                                                                                    | nted in<br>સેજ આવી જ                                  | admissior<br>શે ત્યારબાદ વિદ્યાર્થીએ                              | ો form. lik<br>ો કોલેજની યોઇસ દિ                       | (C,<br>ફેલિંગ કરવી ફરજ્યિત             |  |
| GUJCET Seat No. :<br>quired details to<br>lowing details will be used<br>plication ID : UGGSAUCA-B-O<br>th Date : 11/12/2007<br>allan No : 2400014595<br>cret Key 2H6Vvj0x<br><u>રીષ ખુબ અગત્યનુ</u><br>ઓનલાઈન ફોર્મ વેરિફિકેશન થયા બ<br>કોલેજ યોઈસ ફિલિગ કર્યા બાદ કોલે<br>જે વિદ્યાર્થીઓએ યોઈસ ફિલિગ કરેલ                   | further process will be prin<br>to modify and print form again.<br><sup>12-24-9906</sup><br>ાદ વિદ્યાર્થીએ ફોર્મમાં દર્શાવેલ ઈમેલ/ફોન નંબર ઉપર મે<br>ક યોઈસ લોક કરવી ફરજિયાત છે.<br>નહીં હોય તેઓનું નામ મેરીટ લીસ્ટમાં સામેલ કરવામાં ર                                                   | nted in<br>સેજ આવી જ<br>માવશે નહી.                    | admissior<br>શે ત્યારબાદ વિદ્યાર્થીએ                              | ો form. lik<br>ો કોલેજની ચોઇસ દિ                       | (C,<br>ફેલિંગ કરવી ફરજિયાત             |  |
| GUJCET Seat No. :<br>quired details to<br>lowing details will be used<br>plication ID : UGGSAUCA-B-C<br>th Date : 11/12/2007<br>allan No : 2400014595<br>cret Key 2H6Vvj0x<br>ટોધ ખુબ અગત્યનુ<br>ઓનલાઈન ઠોર્મ વેરિઠિકેશન થયા બ<br>કોલેજ યોઇસ ફિલિગ કર્યા બાદ કોલે<br>જે વિધાર્થીઓએ યોઇસ ફિલિગ કરેલ<br>it Application Fo       | further process will be prin<br>to modify and print form again.<br>પ્ટ-24-9906<br>ાદ વિદ્યાર્થીએ ફોર્મમાં દર્શાવેલ ઈમેલ/ફોન નંબર ઉપર મે<br>& યોઈસ લોક કરવી ફરજિયાત છે.<br>નહી હોય તેઓનું નામ મેરીટ લીસ્ટમાં સામેલ કરવામાં ગ<br>rm: Applicant can Edit the                                | nted in<br>સેજ આવી જ<br>માવશે નહી.<br>Admis           | admissior<br>શ ત્યારબાદ વિદ્યાર્થીએ<br>sion form                  | n form. lik<br>મે કોલેજની યોઇસ દિ<br>if it is not      | લ,<br>ફેલિંગ કરવી ફરજિયાત<br>Verified. |  |
| GUJCET Seat No. :<br>quired details to<br>lowing details will be used<br>plication ID : UGGSAUCA-B-O<br>th Date : 11/12/2007<br>allan No : 2400014595<br>cret Key 2H6Vvj0x<br>ટોય ખુબ અગત્યનુ<br>ઓનલાઈન ફોર્મ વેરિફિકેશન થયા બ<br>કોલેજ યોઇસ ફિલિગ કર્યા બાદ કોલે<br>જે વિદ્યાર્થીઓએ યોઇસ ફિલિગ કરેલ<br>it Application For    | further process will be prin<br>to modify and print form again.<br>12-24-9906<br>ાદ વિદ્યાર્થીએ ફોર્મમાં દર્શાવેલ ઈમેલ/ફોન નંબર ઉપર મે<br>ક યોઈસ લોક કરવી ફરજિયાત છે.<br>નહીં હોય તેઓનું નામ મેરીટ લીસ્ટમાં સામેલ કરવામાં ગ<br>mm: Applicant can Edit the<br>prm: Applicant can Print th | nted in<br>સેજ આવી જ<br>નાવશ નહી.<br>Admis<br>ne Adm  | admissior<br>શે ત્યારબાદ વિદ્યાર્થીએ<br>sion form<br>hission Form | n form. lik<br>બ કોલેજની યોઇસ દિ<br>if it is not<br>m. | લ,<br>ફેલિંગ કરવી ફરજિયાત<br>Verified. |  |
| GUJCET Seat No. :<br>quired details to<br>lowing details will be used<br>plication ID : UGGSAUCA-B-C<br>th Date : 11/12/2007<br>allan No : 2400014595<br>cret Key 2H6Vvj0x<br>ટોય ખુબ અગલ્યનુ<br>ઓનલાઈન ફોર્મ વેરિફિકેશન થયા બ<br>કોલેજ યોઇસ ફિલિંગ કર્યા બાદ કોલેન્<br>જે વિદ્યાર્થીઓએ યોઇસ ફિલિંગ કરેલ<br>it Application Fo | further process will be prin<br>to modify and print form again.<br>12-24-9906<br>ાદ વિદ્યાર્થીએ ફોર્મમાં દર્શાવેલ ઇમેલ/ફોન નંબર ઉપર મે<br>& યોઈસ લોક કરવી ફરજિયાત છે.<br>નહીં હોય તેઓનું નામ મેરીટ લીસ્ટમાં સામેલ કરવામાં ગ<br>rm: Applicant can Edit the<br>prm: Applicant can Print th | nted in<br>સેજ આવી જ<br>નાવશે નહી.<br>Admis<br>ne Adm | admissior<br>શે ત્યારબાદ વિદ્યાર્થીએ<br>sion form<br>iission Forn | n form. lik<br>ો કોલેજની યોઇસ દિ<br>if it is not<br>m. | લ,<br>ફેલિગ કરવી ફરજિયાત<br>Verified.  |  |

Г

| -        |
|----------|
| ve<br>vn |
| _        |
|          |
|          |
|          |

Check Application Status: Applicant can see their application status.

## Student Application Status

| Student Name : ARPITA DODIA           |
|---------------------------------------|
| Application No: UGGSAUCA-B-02-24-9906 |

College choice done but not lock.

20/05/2025 04:57:13 PM Application Verified Successfully.. - Download

Choice After Completion of registration and verification process merit and round details will be publish on website.